## **Adding a Coordinator or Facilitator**

1

Welcome to this tutorial! In this video, I'll show you how to add a Coordinator to your organization in Impact Evaluator. A Coordinator, or Facilitator, is the person who teaches the program. Owners, Administrators, or Managers can add Coordinators to their own organization.

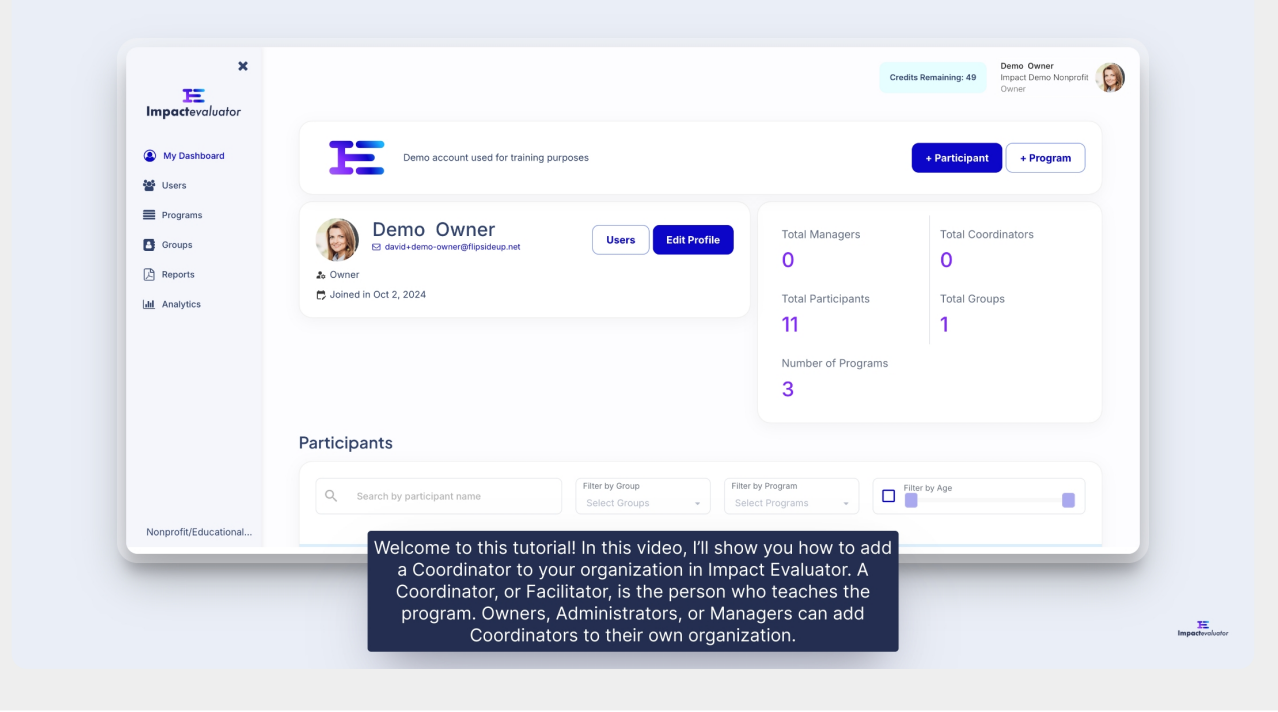

| E                       |                                                                          | Cre                                    | adits Remaining: 49 Demo Owner<br>Impact Demo Nonprofit<br>Owner |
|-------------------------|--------------------------------------------------------------------------|----------------------------------------|------------------------------------------------------------------|
| My Dashboard            | Demo account used for training purposes                                  |                                        | + Participant + Program                                          |
| Programs Groups Reports | Demo Owner<br>E david+demo-owner@flipsideup.net Users Edit Profile Avmer | Total Managers<br>O                    | Total Coordinators                                               |
| Lift Analytics          | 🛱 Joined in Oct 2, 2024                                                  | Total Participants                     | Total Groups                                                     |
|                         |                                                                          | Number of Programs                     |                                                                  |
|                         | Participants                                                             |                                        |                                                                  |
|                         | Q Search by participant name Select Groups -                             | Filter by Program<br>Select Programs + | Filter by Age                                                    |
| Nonprofit/Educational   |                                                                          |                                        |                                                                  |

## 3 Then select the 'Coordinators' tab.

| ×<br>Impactevaluator                                              | Participants Coordinators Manag | nors Administrators |                                                                  | Credits Remaining: 49  | Demo Owner<br>Impact Demo Nonprofit<br>Owner |
|-------------------------------------------------------------------|---------------------------------|---------------------|------------------------------------------------------------------|------------------------|----------------------------------------------|
| <ul> <li>My Dashboard</li> <li>Users</li> <li>Programs</li> </ul> | Participants <b>()</b>          | 0 selected + U      | sers to Program + Users to Group                                 | + Multiple Participant | s + Participant                              |
| Groups                                                            |                                 |                     |                                                                  | Filter by Age          |                                              |
| Lill Analytics                                                    |                                 | GROUP               | PROGRAMS                                                         | AGE GRADE              | STATUS ACTION                                |
|                                                                   | CB Chris Brown                  | Demo Group 1        | Build a Boat, Curious Minds STEM Club,<br>Future Leaders Academy |                        | <b>e</b> 🔒                                   |
|                                                                   | DW David Wilson                 | Demo Group 1        | Build a Boat, Curious Minds STEM Club,<br>Future Leaders Academy |                        | • ÷                                          |
|                                                                   | ED Emily Davis                  | Demo Group 1        | Build a Boat, Curious Minds STEM Club,<br>Future Leaders Academy |                        | • ÷                                          |
|                                                                   | JA James Anderson               | Demo Group 1        | Build a Boat                                                     |                        | • û                                          |
| Nonprofit/Educational                                             | JS Jane Smith                   | Demo Group 1        | Build a Boat                                                     |                        | • •                                          |

Next, click the '+ Coordinator' button, and a popup will appear.

| ×                                               | Eeno Owner<br>Credits Remaining: 49<br>Umpat: Dumo Nonprofit<br>Owner |
|-------------------------------------------------|-----------------------------------------------------------------------|
| Impactevaluator                                 | Participants Coordinators Managers Administrators                     |
| <ul> <li>My Dashboard</li> <li>Users</li> </ul> | Coordinators 🚯                                                        |
| Programs                                        |                                                                       |
| Groups                                          |                                                                       |
| Analytics                                       |                                                                       |
|                                                 |                                                                       |
|                                                 | No results found                                                      |
|                                                 |                                                                       |
|                                                 |                                                                       |
| Nonprofit/Educational                           |                                                                       |

5 In the popup, fill in the Coordinator's details, including their names, email, and the programs they will be teaching.

|        |                | Create a Coordinator                     |               |
|--------|----------------|------------------------------------------|---------------|
| M then | Coordinators 0 | Picture First Name Last Name             | • Coordinater |
|        |                | First Name Last Name                     |               |
|        |                | Click to upload<br>picture Email address | The Sylveyses |
|        |                | Email Address                            |               |
|        |                | Programs                                 |               |
|        |                | S Choose Program                         |               |
|        |                |                                          | J             |
|        |                | Close Save                               |               |
|        |                |                                          | -             |
|        |                |                                          |               |
|        |                |                                          |               |
|        |                |                                          |               |

4

Once everything is filled in, click 'Save'

| E       |                |                         |                        |                       |   |  |
|---------|----------------|-------------------------|------------------------|-----------------------|---|--|
|         |                | Create a Coordinato     | r                      |                       | o |  |
| · ····· | Coordinators O | Picture                 | First Name             | Last Name             |   |  |
|         |                | Click to upload picture | Janet<br>Email address | Jones                 |   |  |
|         |                |                         | davidbo747+janet-o     | coordinator@gmail.com |   |  |
|         |                | Programs                | Boat × Curious Minds : | STEM Club             |   |  |
|         |                |                         |                        |                       |   |  |
|         |                |                         | Close                  | Save                  |   |  |
|         |                |                         |                        |                       |   |  |
|         |                |                         |                        |                       |   |  |

## 7 After saving, you'll see the newly invited Coordinator listed

| × =                   |                                        |                                        | Credits Remaining: 49 Demo Owner<br>Impact Demo Nonprofit |
|-----------------------|----------------------------------------|----------------------------------------|-----------------------------------------------------------|
| Impactevaluator       | Participants Coordinators Managers Adm | ninistrators                           |                                                           |
| My Dashboard          |                                        |                                        |                                                           |
| 🖀 Users               | Coordinators ()                        |                                        | + Coordinator                                             |
| Programs              |                                        |                                        |                                                           |
| Groups                |                                        |                                        |                                                           |
| La Reports            |                                        |                                        |                                                           |
|                       | NAME                                   | PROGRAMS                               | # PARTICIPANTS STATUS ACTION                              |
|                       | JJ Janet Jones                         | Build a Boat, Curious Minds STEM Club, | Future Leaders Academy 11 😑 😰                             |
|                       |                                        | < 1of1 >                               |                                                           |
|                       |                                        |                                        |                                                           |
|                       |                                        |                                        |                                                           |
|                       |                                        |                                        |                                                           |
| Nonprofit/Educational |                                        |                                        |                                                           |

6

They will receive an email invitation to register. Once they've completed the registration and confirmed their account, their status will change from orange to green, indicating they are active.

| ×                     |                                    |                                                   | Demo Owner               |       |
|-----------------------|------------------------------------|---------------------------------------------------|--------------------------|-------|
|                       |                                    |                                                   | Owner                    |       |
| Inpactoration         | Participants Coordinators Managers | s Administrators                                  |                          |       |
| My Dashboard          |                                    |                                                   |                          |       |
| Programs              | Coordinators U                     |                                                   | + Coords                 | hator |
| Groups                |                                    |                                                   | Filter by Program        |       |
| P Reports             |                                    |                                                   |                          |       |
| Ltd Analytics         | NAME                               | PROGRAMS                                          | # PARTICIPANTS STATUS AC | IION  |
|                       | JJ Janet Jones                     | Build a Boat, Curious Minds STEM Club, Future Lea | ders Academy 11          |       |
|                       |                                    | < 1of1 >                                          |                          |       |
|                       |                                    |                                                   |                          |       |
|                       |                                    |                                                   |                          |       |
|                       |                                    |                                                   |                          |       |
| Nonprofit/Educational |                                    |                                                   |                          |       |
|                       | They will red                      | ceive an email invitation to register. Once       | they've                  |       |

That's how you invite a Coordinator to Impact Evaluator. Once they've accepted the invitation, they can begin managing their participants within the programs they're assigned to. Thanks for watching!

|                       |                                               |                                                                                                    | Credits Remaining: 49 Impact Demo Nonprofit<br>Owner |
|-----------------------|-----------------------------------------------|----------------------------------------------------------------------------------------------------|------------------------------------------------------|
| Inputievaluator       | Participants Coordinators Managers            | Administrators                                                                                                    |                                                      |
| My Dashboard          |                                               |                                                                                                    |                                                      |
| 🝟 Users               | Coordinators ()                               |                                                                                                    | + Coordinator                                        |
| Programs              |                                               |                                                                                                    |                                                      |
| Groups                | Q Search by Coordinator Name                  |                                                                                                    | Filter by Program<br>Choose Program                  |
| Reports               |                                               |                                                                                                    |                                                      |
| analytics             | NAME                                          | PROGRAMS                                                                                                    | # PARTICIPANTS STATUS ACTION                         |
|                       | JJ Janet Jones                                | Build a Boat, Curious Minds STEM Club, Future Leaders Acad                                                                                       | demy 11 🔵 🗃                                          |
|                       |                                               | < 1of1 >                                                                                                    |                                                      |
|                       |                                               |                                                                                                    |                                                      |
|                       |                                               |                                                                                                    |                                                      |
| Nonprofit/Educational |                                               |                                                                                                    |                                                      |
| _                     | That's how yo<br>they've acc<br>their partici | u invite a Coordinator to Impact Evaluator. On<br>epted the invitation, they can begin managing<br>pants within the programs they're assigned to |                                                      |

8

9